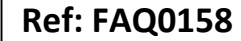

Version: 1.0

Title –SoundSens quick equipment check

Made By: AB 16/09/15 (Issue 2)

## How to perform a quick equipment test prior to deploying

Connect your SoundSens suitcase to your PC using either the RS232 or USB leads provided. Open the SoundSens software and select 'Tools' 'Options' and then the Communications tab – the following screen shot should now be seen.

Ensure Production Sensor III is selected for SoundSens i

Check the port number is correct by selecting 'Help find Available Ports'

| Options ?                                                                                                    |  |  |  |  |  |
|----------------------------------------------------------------------------------------------------|--|--|--|--|--|
| Communications - Select the comm port to use to connect the soundens suitcase to the PC. Use 'Help - Find Available Ports' for more information on available ports. |  |  |  |  |  |
| General Communications Recording Defaults Pipe Layout Correlation Exhaustive Correlation G                                                                          |  |  |  |  |  |
| Sensor Type Production Sensor III                                                                                                    |  |  |  |  |  |
| Port:                                                                                                    |  |  |  |  |  |
| Monitor USB Ports. Prompt when USB device connection changes                                                                                                    |  |  |  |  |  |
| Synchronisation Confirmation                                                                                                    |  |  |  |  |  |
| ✓         Prompt on detailed setup                                                                                                    |  |  |  |  |  |
| Prompt on quick setup                                                                                                    |  |  |  |  |  |
|                                                                                                    |  |  |  |  |  |
| Help - Find Available Ports                                                                                                    |  |  |  |  |  |
|                                                                                                    |  |  |  |  |  |
|                                                                                                    |  |  |  |  |  |
|                                                                                                    |  |  |  |  |  |
|                                                                                                    |  |  |  |  |  |

You should now be able to see the following -

| Comm Por<br>For Extern | ts and Internal Modems found on this computer. Select 'Look<br>al Modems' to detect external modems. |   |
|------------------------|----------------------------------------------------------------------------------------------------|---|
| Port:                  | Status                                                                                               | - |
| 🕗 СОМЗ                 | Ready - Internal Modem                                                                               | - |
| 🔇 COM4                 | Not Found                                                                                            | = |
| 🔇 COM5                 | Not Found                                                                                            |   |
| 😢 СОМ6                 | Not Found                                                                                            |   |
| 🔇 COM7                 | Not Found                                                                                            |   |
| 🔇 СОМ8                 | Not Found                                                                                            |   |
| 🕗 СОМ9                 | Ready - RS-232 serial port                                                                           |   |
| 🚯 СОМ10                | Not Found                                                                                            | ٣ |

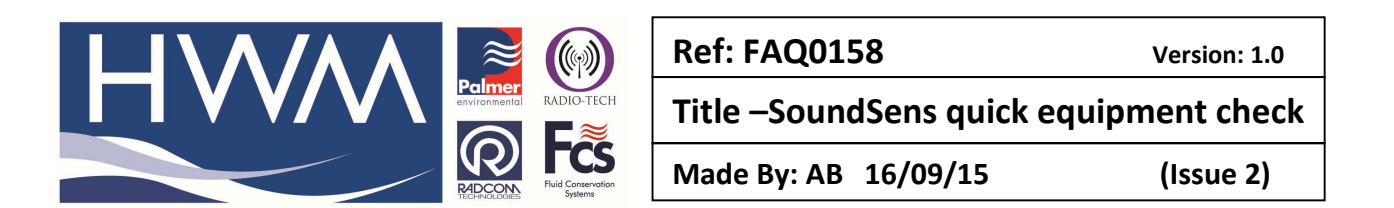

Scroll down the port list to find the one to which the SoundSens suitcase is connected – in the above case it is Com 9 – you can confirm this is the correct port number by removing the suitcase connecting lead from your PC, close and reopen the above, and Com 9 should now be 'Not found' Having ensured the correct port number is identified then you should carry out a quick set up and download test to confirm the system is working ok.

With the suitcase connected to your PC select the 'Quick set up a series of recordings' icon -

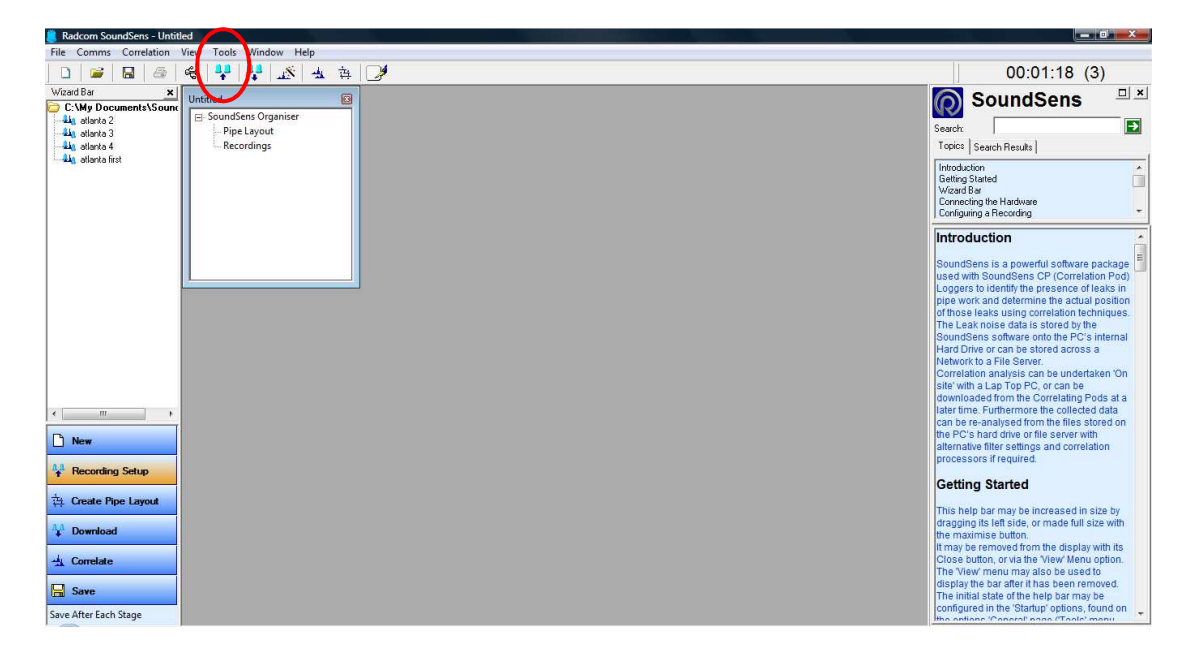

You should see the following screen -

First set the time for a few minutes beyond the current time Also set the Number of recordings to 3 and recording interval of 5 minutes Then press 'ok'

| Quick Recording Series Setup |                                    |              |             |          |
|------------------------------|------------------------------------|--------------|-------------|----------|
|                              | 08:14:28                           | 08:20:08     | 08:25:28    | 08:30:48 |
| Г                            | Start Series                       |              | $\sim$      |          |
|                              | ↔ ⊙ At Time/Date                   | 07/01/2011 🧹 | 08:20:06 🕂  |          |
|                              | C Wait                             | 5 Minutes 💌  |             | Cancel   |
| Г                            | Sample Period (seconds)            |              |             |          |
|                              | 🚦 🔿 Small Diameter                 | Metal (10)   |             |          |
| 11-                          | <ul> <li>Large Diameter</li> </ul> | Metal (20)   |             |          |
|                              | C Plastic (30)                     |              |             |          |
|                              | C User Defined                     |              | 60          |          |
|                              | Number of Recordin                 | ngs          | 3 🕂         |          |
|                              | ↔ Recording Interval               |              | 5 Minutes 💌 |          |
|                              | Memory Usage:                      | 60 Seconds   | (4470)      |          |

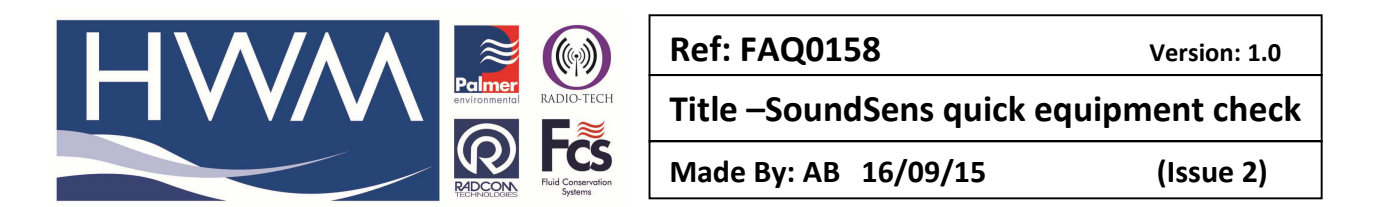

The suitcase and the loggers will now be uploaded with this Test configuration and you should see the following screen to confirm the loggers are configured.

| tal Loggers Configured: | 8    |      |
|-------------------------|------|------|
|                         | 0.80 |      |
| Suitcase Number 1       |      |      |
|                         |      |      |
| 6424 6423               | 6422 | 6421 |
|                         |      |      |
| 6420 6419               | 6418 | 6417 |

Select 'OK'

The test will now run (leave the loggers in the suitcase) and you can monitor progress by watching the information in the top right hand corner of the screen – the clock counts down to the test start, followed by test status.

Once the test is completed you should now select the 'Download all available readings' Icon -

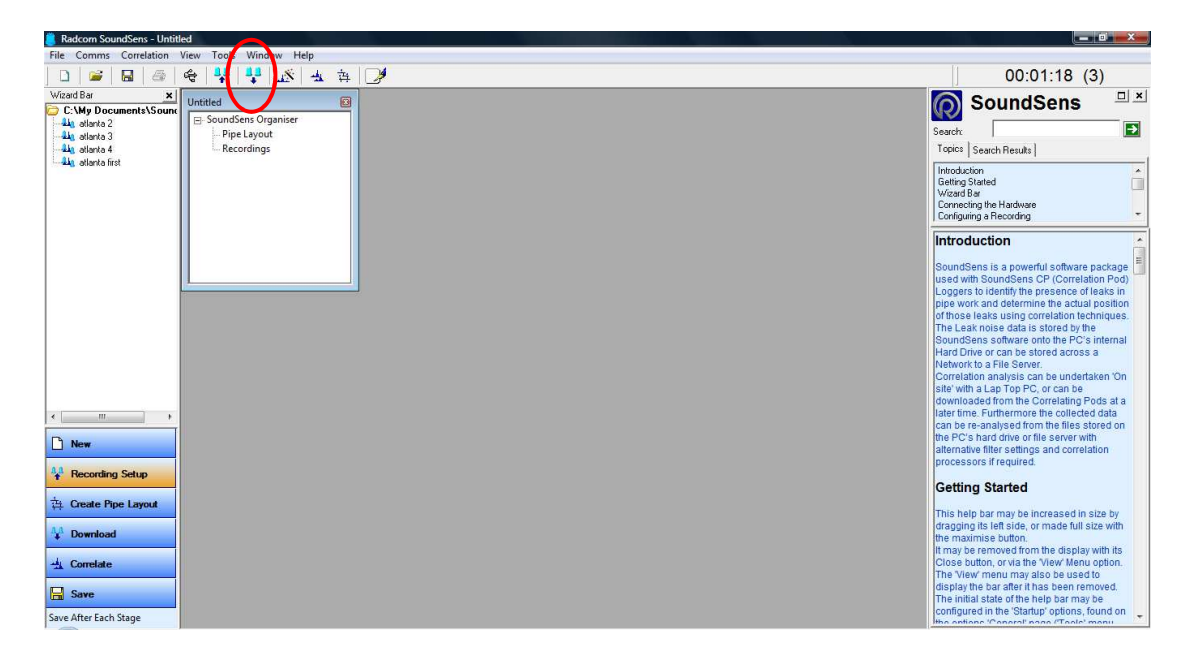

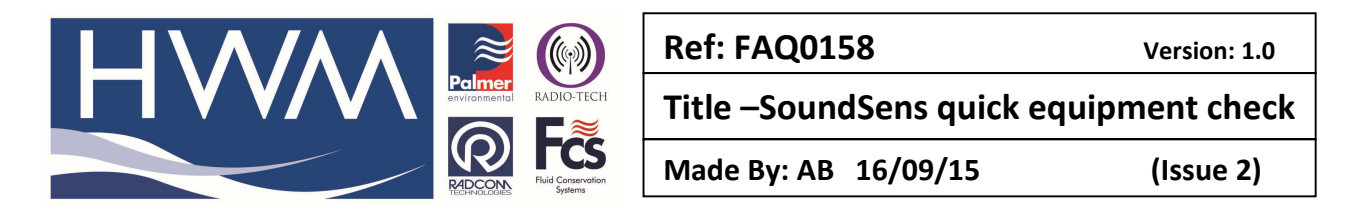

Downloading should start indicated as follows -

|                                           | $\bigtriangledown$                |          |  |
|-------------------------------------------|-----------------------------------|----------|--|
| Downloading All Re<br>(Recording Set 1, S | cordings<br>uitcase 1, Position 1 | 1, 6417) |  |
|                                           |                                   | Cancel   |  |
| Estimated Time Ren                        | haining: 1 min 59 se              | ю.       |  |

Once the download is completed select the 'Perform high resolution Exhaustive correlation' Icon

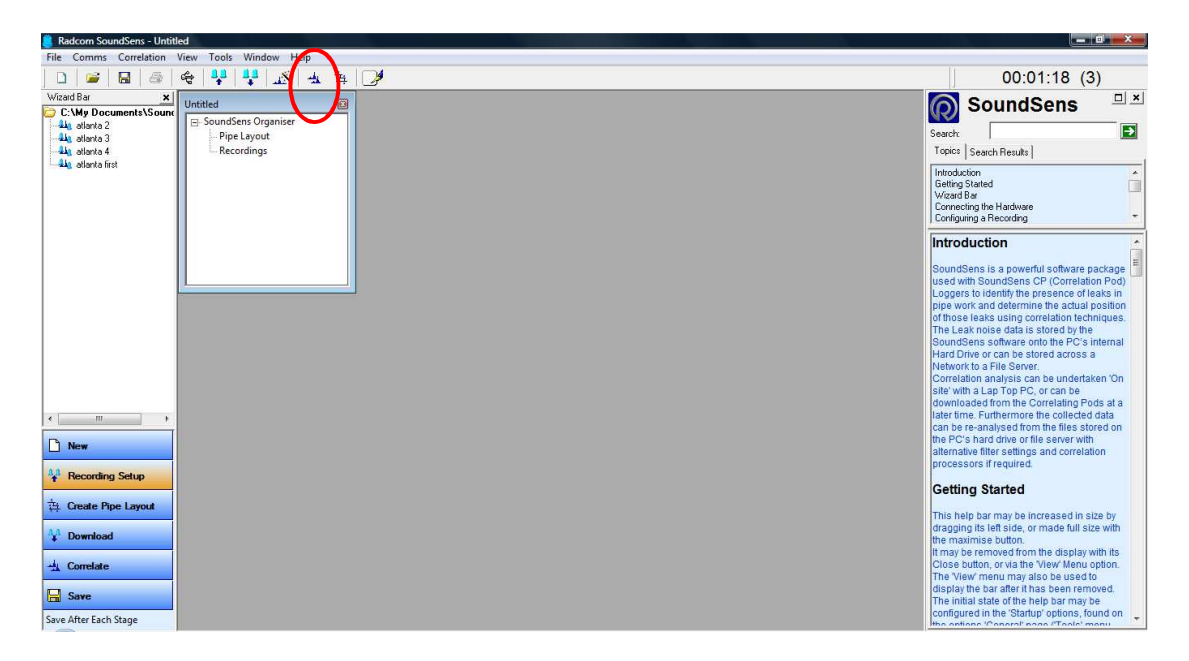

## At the following prompt select 'Yes'

| mum |                                                          |                                                  | State of the Owner, where the owner, where the owner, where the owner, where the owner, where the owner, where |                         |
|-----|----------------------------------------------------------|--------------------------------------------------|----------------------------------------------------------------------------------------------------|-------------------------|
| ?   | A Pipe Layout ha<br>pipe layout by Re<br>Sweep defaults? | as not been created. V<br>eplacing All Pipe Layo | Vould you like to crea<br>out Information with                                                                 | ite a default<br>Survey |
|     |                                                          |                                                  |                                                                                                    |                         |

The correlation should now perform as follows.

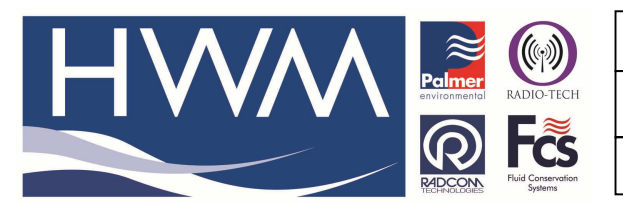

Ref: FAQ0158

Version: 1.0

## Title –SoundSens quick equipment check

Made By: AB 16/09/15

(Issue 2)

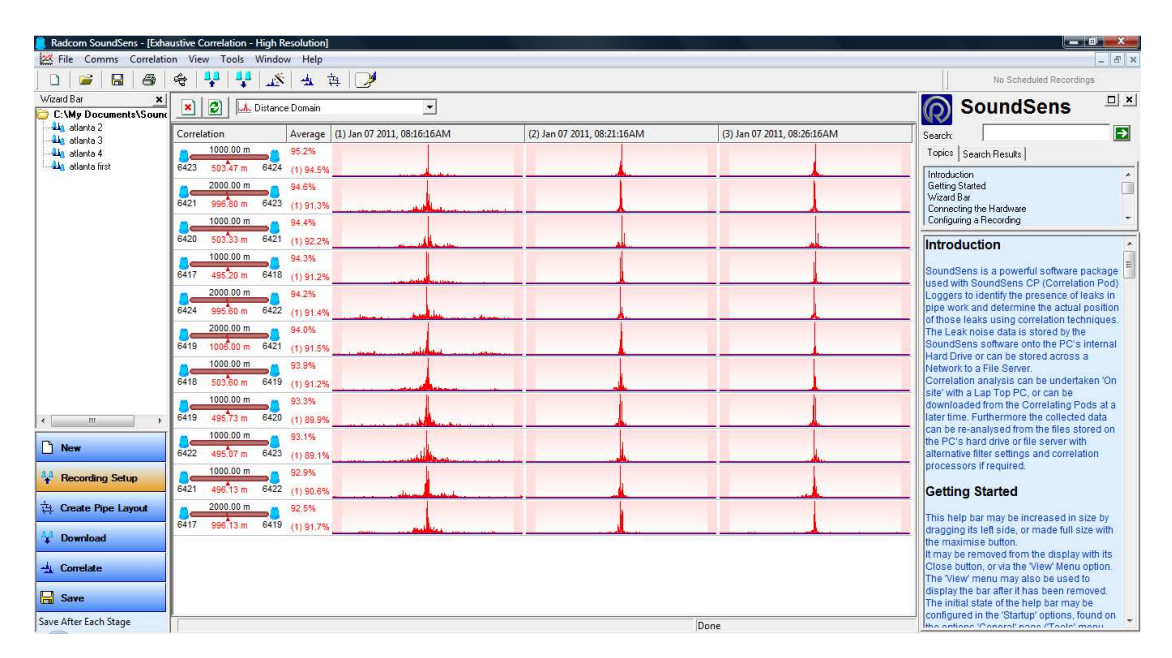

This completes the test.

## **Document History:**

| Edition | Date of Issue | Modification      | Notes |
|---------|---------------|-------------------|-------|
| 1st     | 19/04/12      | Release           |       |
| 2nd     | 16/09/15      | Format and update |       |
|         |               |                   |       |